# ELECOM

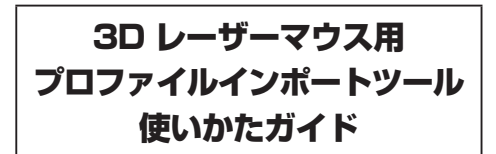

#### もくじ

| プロファイルのバックアップ・・・・・ | · | 1 |
|--------------------|---|---|
| プロファイルのバックアップ ・・・・ | · | 1 |
| プロファイルのインポート ・・・・  |   | 2 |
| 他の人とファイルをやりとりするには  | · | 2 |
|                    |   |   |

# プロファイルのバックアップ

プロファイルには、3Dスティックを操作したと きどのようにパソコンに入力されるか設定が保存 されています。

ここでは、もしものためにプロファイルをあらか じめバックアップしておく方法や、自作したプロ ファイルを他人に公開する方法、および他人から 受け取ったプロファイルやバックアップしたプロ ファイルからお使いのパソコンにバックアップす る方法について説明します。

#### プロファイルのファイルについて

プロファイルは 1 つのプロファイルに対して 1 つの dat ファイル作成されます。 ファイル名は、「UID-」の次にプロファイル名が そのまま付加されます。拡張子は dat です。

例えば、プロファイルの名前が「Sample UID」の 場合、「UID-Sample UID.dat」になります。

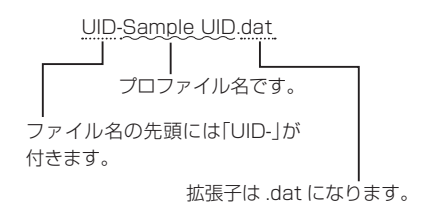

## プロファイルのバックアップ

プロファイルをバックアップします。 バックアップ用プロゴラムは用意されていません。 プロファイルが保存されているフォルダに移動し、 コピーなどしてバックアップしておきます。

プロファイルは次の場所に保存されています。 C: ¥Program Files ¥ELECOM ¥M-3D Series ¥UID3DCommand

- マイコンピュータなどから「C: ¥Program Files ¥ELECOM ¥M-3D Series ¥UID3DCommand」を表示します。 dat ファイルが表示されます。
- 2 バックアップする dat ファイルを選択し、フロッ ピーディスクや USB メモリなどの他メディアに コピーしてバックアップします。
  - 「ELECOM M-3D Series Management」 上で表示されているプロファイルと、プロ ファイルが保存されているフォルダの関係 は次のようになります。

ELECOM M-3D Series Management での表示

| ELECOM M-3D Series Management                                                                                                    |
|----------------------------------------------------------------------------------------------------|
| Load / Edit Universal Interface 3D Command Map 1 3D Command Map 2 Option                                                                              |
| PC Game Title                                                                                                    |
| Battefield 2<br>Gvitaston IV<br>Counter-Strike 1.6<br>Counter-Strike 1.6<br>Counter-Strike 3.0<br>Counter-Strike 3.0<br>Hold 1/fe 2<br>Rome Total War |
| Samole UID<br>Stronghold Legends                                                                                                    |
| New Interface Edit Load Delete                                                                                                    |

#### プロファイルが保存されているフォルダ

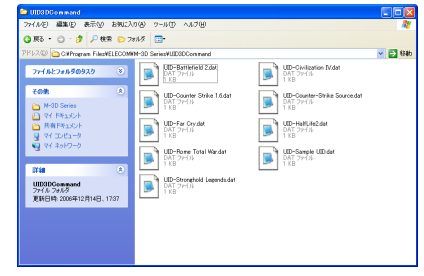

### プロファイルのインポート

- バックアップ済みのプロファイルや、他から入手 したプロファイルをインポートします。 インポートするには、インポート用プログラム (S3dCommandHandle.exe)を使用します。
- インポート用プログラムを使用せず、dat ファイルを直接プロファイルのフォルダに コピーしても利用できません。必ずインポー ト用プログラムを使用してインポートしてく ださい。

インポートする dat ファイルを用意します。

2 S3dCommandHandle.exe と同じフォルダに、 dat ファイルをコピーします。

> インポート用プログラム (S3dCommandHandle.exe)

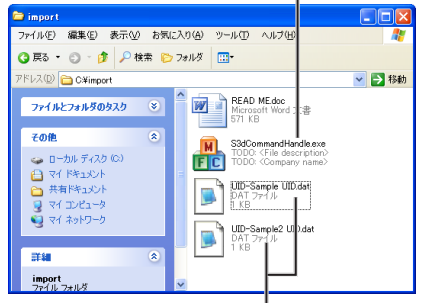

インポートするプロファイル

- 一度に複数のプロファイルをインポートで きます。
- S3dCommandHandle.exe をダブルクリック します。

インポートしてよいか確認の画面が表示されます。

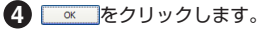

プロファイルをインポートします。 インポートが完了したら、確認の画面が表示され ます。

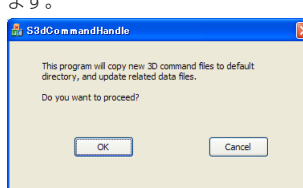

- K をクリックします。
  Summary
  ②
  ② (i) 2 file(a) was updated 1
  ③ K
   K
- 手順1でコピーした、S3dCommandHandle. exeと同じフォルダにある dat ファイルは不要です。削除するか、バックアップ元に戻してください。

### 他の人とプロファイルをやりとりするには

例えば、自分が作成したプロファイルを友人に送 るなど、異なるパソコン間でプロファイルをやり とりするには、次のようにします。

#### プロファイルを送る側の操作

- 「プロファイルのバックアップ」を参照して、送りたいプロファイルを取り出します。
- 2 手順1で取り出したプロファイルを相手に送り ます。

#### プロファイルを受け取る側の操作

1 送り側から、プロファイルを受け取ります。

2「ファイルのインポート」を参照して、プロファイ ルをインポートします。

> 3D レーザーマウス用 プロファイルインポートツール 使いかたガイド

発行 エレコム株式会社 2006年12月25日 第1版

©2006 ELECOM Corporation. All rights reserved.